# Setting Up Your Kindful Team Crowdfunding Page

Step 1: Select Start Your Team in your email and create your account.

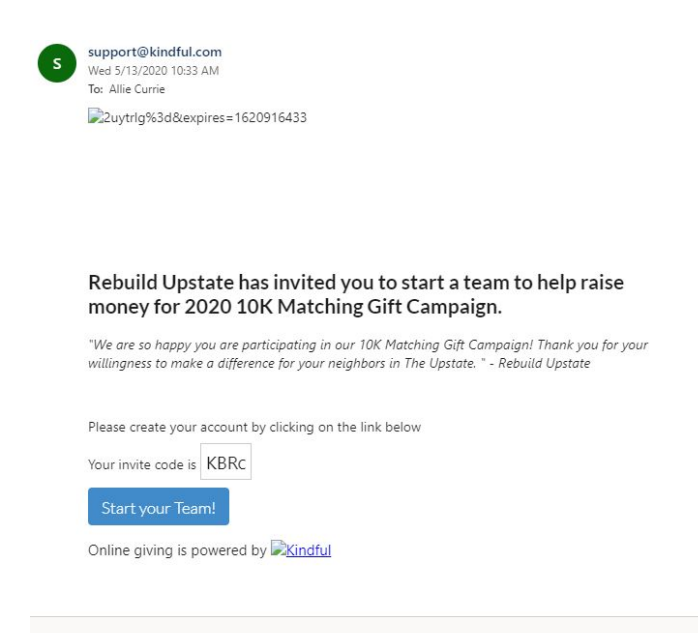

### Step 2: Select Continue

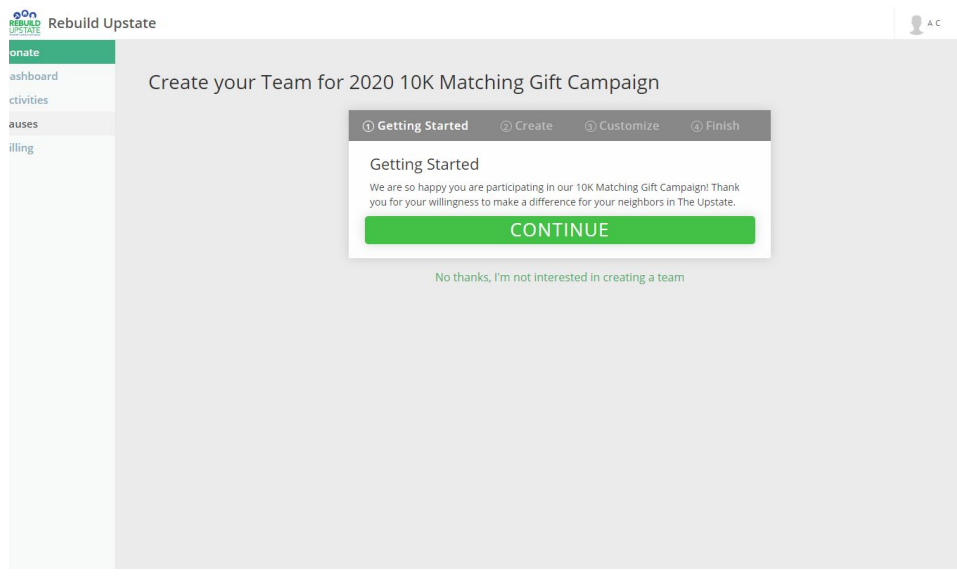

Step 3: Create your Team

- Keep the fundraising goal at \$250 (feel free to go over)
- Team Name: Add your full name
- Mission Statement: Answer the question, What does HOME mean to YOU? Or why do you serve with Rebuild Upstate?
- Detailed Description: Use the template provided in the Welcome Email to create your individual page. (You are also welcome to create your own).

| ate      | Gettine Started <b>() Create</b> () Customize () Finish        |
|----------|----------------------------------------------------------------|
| shboard  | Contraction Contraction Contraction                            |
| tivities | Create your Team                                               |
| uses     | Enter information about your team to be featured on your page. |
| ling     | TEAM FUNDRAISING GOAL<br>\$ 250.00                             |
|          | * TEAM NAME                                                    |
|          | Choose a Name                                                  |
|          | WRITE A SHORT MISSION STATEMENT FOR YOUR TEAM                  |
|          | Mission statement goes here.                                   |
|          | ADD A DETAILED DESCRIPTION OF YOUR TEAM                        |
|          | Description goes here.                                         |
|          |                                                                |
|          |                                                                |
|          | EVENT AT (DEFAULTS TO CAUSE EVENT AT DATE IF LEFT BLANK)       |
|          |                                                                |
|          |                                                                |
|          | CREATE AND CONTINUE                                            |

#### Step 4: Personalize your page

- Select your Theme Color
- Set your your profile photo
- Set your featured image to a photo of you on site or at a Rebuild event.

Create your Team for 2020 10K Matching Gift Campaign

| <image/>                                                                                                    | ① Getting Started     | ② Create                                                                                                    | ③ Custom       | iize (4    | ) Finish  |
|----------------------------------------------------------------------------------------------------|-----------------------|----------------------------------------------------------------------------------------------------|----------------|------------|-----------|
| <image/>                                                                                                    | Choose You            | ur Theme Col                                                                                                    | or             |            |           |
| Set Your Feature Image/Video                                                                                                    | di Scolful            | Spin -                                                                                                    | Dofault        |            | 0<br>Red  |
| <image/>                                                                                                    |                       |                                                                                                    | Orange Pu      | )<br>Irple | O<br>Teal |
| Set Your Feature Image/Video                                                                                                    |                       | Annual Brance State                                                                                                    | Grey P         | )<br>ink   | O<br>Navy |
| Set Your Team Profile Image<br>Click the image below to set your team profile image<br>Set Your Feature Image/Video<br>Click here to edit feature image/Video | ROUT HOT STARS        | And an and a second and a second and a secon |                |            |           |
| Set Your Team Profile Image<br>Click the image below to set your team profile image<br>Set Your Feature Image/Video<br>Click here to edit feature Image/Video |                       |                                                                                                    |                |            |           |
| Click the image below to set your team profile image                                                                                                    | Set Your Team         | n Profile Imag                                                                                                    | ge             |            |           |
| Set Your Feature Image/Video<br>Click here to edit feature image/video                                                                                        | Click the image bel   | ow to set your tea                                                                                                    | m profile imag | e          |           |
| Set Your Feature Image/Video<br>Click here to edit feature image/video                                                                                        |                       |                                                                                                    |                |            |           |
| Click here to edit feature image/video                                                                                                    | Set Your Featu        | ure Image/Vio                                                                                                    | deo            |            |           |
|                                                                                                    | Click here to edit fe | ature image/vide                                                                                                    | O              |            |           |
|                                                                                                    |                       |                                                                                                    |                | ~          |           |

#### Step 5: Share on Social

• Feel free to go ahead and share your personal pageUse this link in your emails, and share on social media.

Create your Team for 2020 10K Matching Gift Campaign

| VIEW YOUR PAGE ><br>Want others to be a part of your team to help you fundraise? | Increase Your In<br>Invite your friends,<br>your team and bein | npact             | unity to donate to    |     |
|----------------------------------------------------------------------------------|----------------------------------------------------------------|-------------------|-----------------------|-----|
| VIEW YOUR PAGE ><br>Want others to be a part of your team to help you fundraise? | y                                                              | TWEET             | f SHARE               |     |
| Want others to be a part of your team to help you fundraise?                     |                                                                | VIEW YOU          | R PAGE >              |     |
|                                                                                  | Want others to be a p                                          | part of your team | n to help you fundrai | se? |

## Step 6: Public Page

• Select view public page to get your personal link to use in email asks and social media

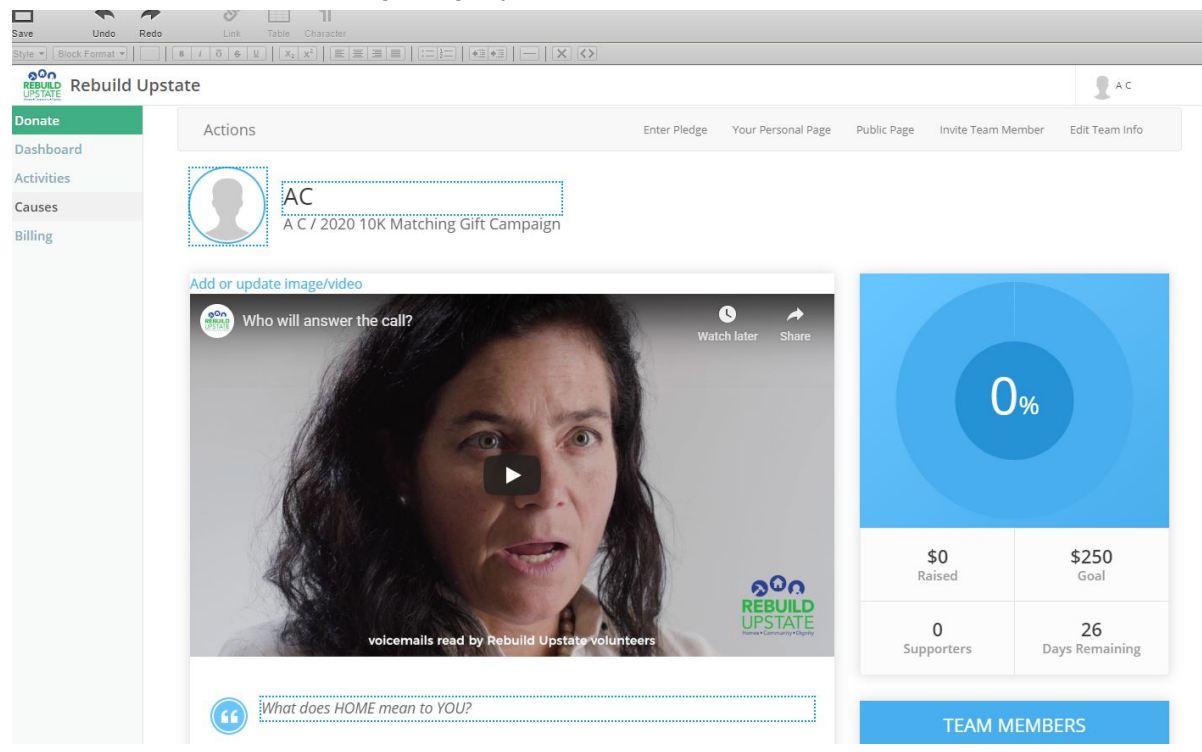